# **BARENTIA DE SEGUROS**

#### MANUAL DE USUARIO RADICACIÓN DE REEMBOLSOS TRABAJADOR

Código MIS-4-1-3-FR07 Versión 08

Clasificación: Pública

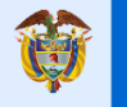

El emprendimiento es de todos

Minhacienda

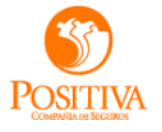

# **CREACIÓN DE USUARIO ROL TRABAJADOR**

11

150 10

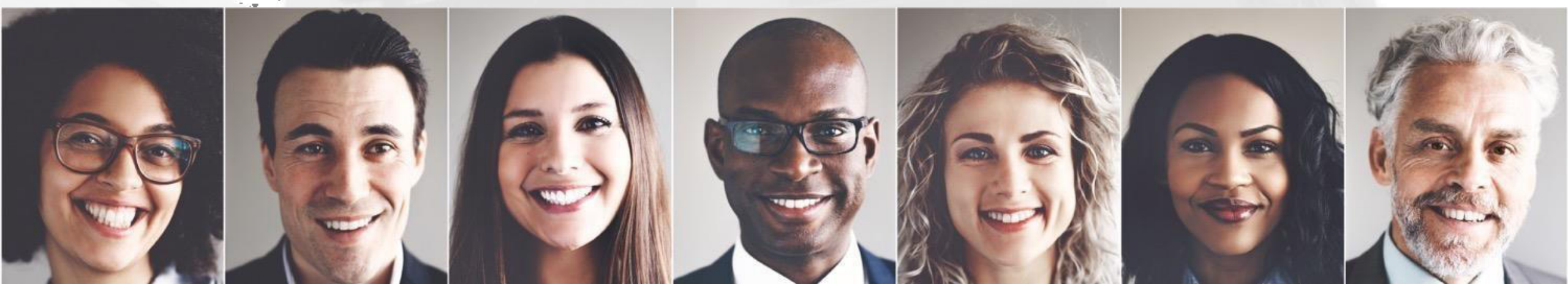

- Ingresa a la URL <a href="https://positivacuida.positiva.gov.co/cas/login">https://positivacuida.positiva.gov.co/cas/login</a>
- Cuando se muestre la pantalla de inicio de sesión, diríjase a la opción "Crear uno ahora"

|                                                                                                    |                                              | Positivamente a tu lado |
|----------------------------------------------------------------------------------------------------|----------------------------------------------|-------------------------|
|                                                                                                    | Iniciar sesión                               |                         |
|                                                                                                    | Usuario                                      |                         |
| 4                                                                                                    | Clave                                        |                         |
| Contraction (Contraction)                                                                                                    | Olvidé mi clave                              |                         |
| CONTRACTOR OF A LANGE AND A LANGE AND A LA | Ingresar<br>¿No eres usuarior Crear uno ahor |                         |
| 110                                                                                                    | El emprendimiento Ativitacienda              |                         |
|                                                                                                    | Nuevo programa de beneficios extra           |                         |

**'**OSITIVA

| ADMINISTRAD                                                                                                    | OR DE USUARIOS                                                                                                    |                                                                                          |
|----------------------------------------------------------------------------------------------------|----------------------------------------------------------------------------------------------------|------------------------------------------------------------------------------------------|
| <ul> <li>Usuario IPS</li> <li>Le permite generar las solicitudes de servicios de salud que<br/>requiera un asegurado, consultando el caso y generando su reporte<br/>de solicitudes y autorizaciones</li> </ul> | Proveedor Oferente Le permite ofertar los servicios que presta la IPS para poder inciar una relacion contractual con Positiva Compañia de Seguros S.A. |                                                                                          |
| Ingresar<br>ADMINISTRADOR DE USI                                                                                                    | UARIOS CUENTAS MÉDICAS                                                                                                    | A B                                                                                      |
| Prestador cuentas médicas Le permite cargar y gestionar las facturas de sus prestaciones realizadas con Positiva Compañía de Seguros SA                                                                         | Trabajador Le permite radicar reembolsos ante Positiva Compañía de Seguros SA                                                                          | Cuando se muestre la pantalla de selección de<br>perfiles, se debe seleccionar la opción |
| Ingresar                                                                                                    | Ingresar                                                                                                    | inferior de la pantalla                                                                  |

**POSITIVA** COMPANIA DE SECUROS

- El sistema redirecciona al formulario donde se debe ingresar los datos del usuario que se va a crear
- Tipo de documento
- Número de documento
- Cuando se ingresen estos datos se selecciona la opción "Validar información"
- Si los datos son correctos y el trabajador cuenta con una con afiliación en positiva el sistema le muestra el formulario para que complete los datos adicionales
- Si no existe muestra el mensaje indicando que el usuario no puede ser creado

|                                               | ADMINISTRADO                    | OR DE USUARIOS CUENTAS  | MÉDICAS                                 |
|-----------------------------------------------|---------------------------------|-------------------------|-----------------------------------------|
| 📽 Trabajador                                  |                                 |                         |                                         |
| Tipo Identificación *<br>Cédula de Ciudadanía | <ul> <li>► 123456789</li> </ul> | cación *                | Validar afiliación                      |
|                                               |                                 | <b>%</b> 01-8000-121313 | <b>∑positiva_mda@conexia.com</b> Volver |

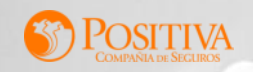

- Se deben ingresar todos los datos que se solicitan en el formulario
- Una vez se complete el formulario se debe seleccionar de forma obligatoria la validación de seguridad "No soy un robot" y aceptar la "Política de tratamiento de la información"
- Se selecciona "Continuar"
- En la cuenta de correo registrada se recibirá un código de activación de la cuenta.

| et es construir se never se neve                                                      | Número Identificación   | 1*                                                                                                    |
|---------------------------------------------------------------------------------------|-------------------------|----------------------------------------------------------------------------------------------------|
| Cédula de Ciudadanía 🗸 🗸                                                              |                         | Validar afiliación                                                                                           |
| lombre                                                                                |                         | Apellidos                                                                                                    |
| Departamento                                                                          |                         | Ciudad/Municipio                                                                                             |
| Seleccionar                                                                           | ~                       | Seleccionar 🗸                                                                                                |
| Correo Electrónico                                                                    |                         | Número de teléfono                                                                                           |
| Seleccionar                                                                           | ~                       | El trabajador no cuenta con un número de teléfono registrado.                                                |
| Jsuario *                                                                             |                         |                                                                                                    |
| 77                                                                                    |                         |                                                                                                    |
| Para poder continuar con el registro del u<br>Política de tratamiento de Información? | isuario, debe autorizar | la Política de Tratamiento de la Información (PTI) de Positiva, ¿Ace                                         |
| Para poder continuar con el registro del u<br>Política de tratamiento de Información? | Isuario, debe autorizar | la Política de Tratamiento de la Información (PTI) de Positiva, ¿Acep<br>not recAPTICHA<br>Procedud - Termos |

Código de verificación

seleccionado.

Correo electrónico

Confirma tu identidad, Para realizarlo hemo enviado un código al correo y/o al celular

Enviar nuevamente

Confirmar

- Se ingresa el código recibido y la opción Continuar. El sistema lo redireccionará nuevamente a la pantalla de inicio de sesión
- Después llegará un correo con un link para asignar la contraseña correspondiente para el acceso

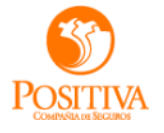

#### **SOLICITUD REEMBOLSO TRABAJADOR**

11

150 10

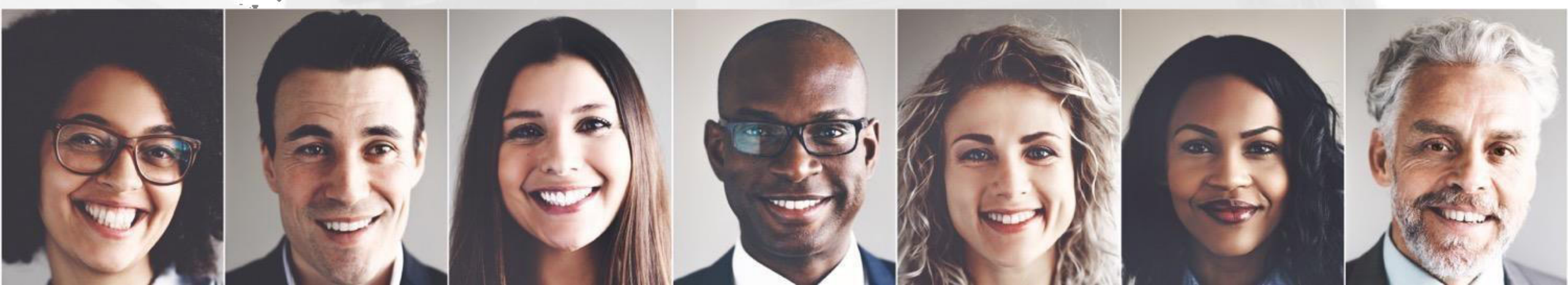

Se inicia sesión en el aplicativo Cuida con el usuario y la contraseña asignada

|        | <b>EXAMPLIENCE SECURIOS</b>                                                                                                    |                                                                                                    |                              |
|--------|----------------------------------------------------------------------------------------------------|----------------------------------------------------------------------------------------------------|------------------------------|
|        | Iniciar sesión<br>1096235487<br><br>Olvidé mi clave<br>Ingresar                                                                                                    | C Peterment a to total<br>Al iniciar sesión correctamente se mu<br>se debe seleccionar la opción <b>"Radica</b>   | uestra e<br>ar o con         |
| TITUTE | ¿No eres usuario? Crear uno ahora<br>Image: Construction of the second second s | Notificaciones                                                                                                    | OSITIV<br>CMIPANA de SECUROS |
|        |                                                                                                    | Menu<br>Radicar o consultar reembolisos<br>Cambiar contrasenta<br>Cerrar sesión<br>Un servico de<br>Un servico de |                              |
|        |                                                                                                    | Version 1.0.2 SUMPSHOT<br>Fecha y Hora<br>2506/2025 17.3 0.51                                                     |                              |

enú lateral izquierdo, donde tar reembolsos"

POSITIVA

37

- Al seleccionar la opción de reembolsos se muestra la pantalla principal (como se muestra en la imagen)
- Para radicar el reembolso se selecciona la opción "Radicar reembolsos "

| Gestión de Reem                      | bolsos           |                          |                 |          |                     | + Radicar<br>reembolso |
|--------------------------------------|------------------|--------------------------|-----------------|----------|---------------------|------------------------|
| Principa                             | 1                | Gestión de glosas        |                 |          | L                   |                        |
| N° radicado:                         | N° de reembolso: | Fecha radicación         | Estado          |          |                     |                        |
| Escriba aquí                         | Escriba aquí     | dd/mm/aaaa - dd/mr       | n/al 📋 Selecci  | one      | Buscar              | Limpiar                |
| N° de radicado $\uparrow \downarrow$ | Fecha radica     | ción 1≞                  | N° de reembolso | †↓ Valor | Estado ↑↓           | Acciones               |
| 202501111500097                      | 23/06/2025       |                          | 000185          | \$ 110.  | 000 Pendiente audit | oría                   |
|                                      |                  | 1 - 1 de 1 registros 🛛 < | < 🕦 >           | » 10 V   |                     |                        |
|                                      |                  |                          |                 |          |                     |                        |

- Cuando se selecciona la opción "radicar reembolso" se abre una pantalla de autorización de tratamiento de datos personales "**Habeas data**"
- Información que debe ser leída y aceptada para continuar con la radicación

| Habeas data                                                                                                    |                                                                                                    | ×                                                                                                    |
|----------------------------------------------------------------------------------------------------|----------------------------------------------------------------------------------------------------|----------------------------------------------------------------------------------------------------|
| Aviso de privaci                                                                                                    | ad                                                                                                    |                                                                                                    |
| Autorización de                                                                                                    | ratamiento de datos                                                                                                    |                                                                                                    |
| La información s<br>el beneficiario ap<br>caso de encontra<br>misma, se proce<br>por falsedad en<br>2000 (Código Per<br>modifiquen.      | ministrada en este formulario y s<br>ortante deberá ser veraz, complei<br>rse inconsistencias, fraude o false<br>erá según lo determina la legislad<br>ocumento privado. ART 289 de la<br>al Colombiano) o las normas que                                    | sus anexos por<br>ta y cierta. En<br>edad sobre la<br>ción vigente<br>ley 599 de<br>la adicionen o                   |
| Para Positiva Con<br>protección y el m<br>niños y adolesce<br>Compania De Se<br>que se encuentra<br>consulta de acue<br>Ley 1581 de 2013 | pania De Seguros S A. es muy im<br>anejo de los Datos Personales Ser<br>tes de nuestros clientes, por eso<br>uros S A. ha diseñado políticas y j<br>n publicados en nuestro sitio wet<br>do con el marco normativo estab<br>www.positiva.gov.co, que junto c | portante la<br>nsibles, niñas,<br>es que Positiva<br>procedimientos<br>o para su<br>olecido en la<br>con la presente |

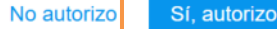

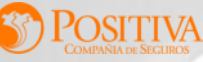

- En la pantalla inicial de radicación del reembolso se visualizan los datos del trabajador
- Estos se cargan por defecto, pero se puede editar el
- Email
- Teléfono
- Seleccionar Siniestro
- Los demás datos se cargan por defecto, pero no son editables
- Los campos marcados con \* son obligatorios, por lo tanto si no se ha completado alguno de estos datos no se activara el botón de continuar

| estión de reembolsos |                        |                  |                            | 1 0 2               |
|----------------------|------------------------|------------------|----------------------------|---------------------|
| tos del beneficiario |                        |                  |                            |                     |
| po de documento      | N° de documento        | Departamento *   | Municipio *                |                     |
| cc ~                 | 1096235487             | Cundinamarca 🗸 🗸 | SOPO (758)                 |                     |
| rección *            | Email *                | Teléfono *       | Siniestro *                |                     |
| alle 106 #49b        | ymmartinez@conexia.com | 3204280925       | 242069344 × ~              |                     |
|                      |                        |                  |                            | "Continuar" para    |
|                      |                        |                  | Cancelar Anterior Continua | seguir al siguiente |

- En el paso 2, se deben seleccionar los motivos de Cobro.
- De acuerdo al motivo de cobro que se seleccione se deberán completar los datos que se solicitan en el formulario
- Los campos que están con \* son campos que se deben completar de forma obligatoria

| Motivos de cobro *          |                   |                        |                 |          |
|-----------------------------|-------------------|------------------------|-----------------|----------|
| Asistencia médica (COD 125) | ×                 |                        |                 |          |
| Reembolso de gastos         |                   |                        |                 |          |
| echa de prestación *        | Concepto *        | Valor *                |                 | 7        |
| dd/mm/aaaa                  | Escriba aquí      | \$0                    | Limpiar Guardar |          |
| Fecha                       | Тіро              | Concepto               | Valor           | Acciones |
| 19/06/2025                  | Asistencia médica | Medicamentos           | \$ 20.000       | 0 1      |
|                             |                   | « < <mark>1</mark> > » |                 |          |
|                             |                   |                        |                 |          |

- Se pueden adicionar los motivos de cobro que se requieran
- Cada vez que se necesite agregar un motivo de cobro se selecciona Guardar y el sistema va listando los motivos de cobro que se han adicionado
- Cuando se adicionen todos los motivos de cobro se selecciona "Continuar" para pasar al siguiente paso

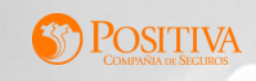

- En el paso 3 se debe completar los datos bancarios, donde se hará el pago de la consignación del reembolso
- Cuenta
- Tipo de cuenta
- Número de cuenta
- Los campos marcados con \* son obligatorios, por lo tanto si no se ha completado alguno de estos datos no se activara el botón de continuar

| nco *<br>eleccione | Tipo de cuenta *<br>✓ Seleccione | N° de cuenta         |                                                                                    |
|--------------------|----------------------------------|----------------------|------------------------------------------------------------------------------------|
| n                  | <b>co *</b><br>leccione          | co* Tipo de cuenta * | co*     Tipo de cuenta*     N° de cuenta       leccione     ✓     Seleccione     ✓ |

- En el paso 3, se deben adjuntar los soportes de la radicación del reembolso
- Seleccione la opción "Subir archivos" para que el sistema lo redireccione a la biblioteca de archivos del dispositivo desde donde se esta accediendo.
- Solo se permiten archivos en PDF, JPG y PNG

| Pitante.png<br>70.25 KB | I170449.jpg<br>2.41 MB <sup>①</sup> | Pación1.pdf<br>832.96 KB 切 |  |
|-------------------------|-------------------------------------|----------------------------|--|
|                         | ↑ Subir archivos                    |                            |  |
|                         |                                     |                            |  |
|                         |                                     |                            |  |
|                         |                                     |                            |  |
|                         | 0 1                                 |                            |  |

ΓΙΛΑ

- Cuando cargue los soportes debe asignarles el tipo de soporte que corresponde al documento que se cargo
- Los anexos que son obligatorios en la radicación del reembolso son
- Certificación Bancaria
- Facturas y/o cuentas de cobro
- Formulario para solicitud de reembolso persona natural
- Los demás soportes son opcionales, si lo requiere puede adicionarlos

| Nombre del archivo          |                                 | Tipo de anexo *                                                        | Acciones |
|-----------------------------|---------------------------------|------------------------------------------------------------------------|----------|
| PASO A PASO RREEMBOLSOS.pdf |                                 | Certificación bancaria X 🗙                                             | <u>ب</u> |
| proveedor autorizado.png    |                                 | Factura y/o Cuentas de cobro X N                                       | ·        |
| 20256300000256272.pdf       |                                 | Formulario para solicitud de reembolso persona natural $	imes$ $	imes$ | ·        |
|                             |                                 | Cancelar An                                                            | terior   |
|                             | Si los datos del formulario est | tán cargados correctamente se habilita el bot                          | ón       |

- En el paso 4 de la radicación del reembolso se muestra un resumen, para que se revisen los datos ingresados
- Si los datos están incorrectos seleccionando el botón "Anterior" se puede regresar al paso de antes para modificar los datos que sean necesarios
- Si la información está correcta se selecciona la opción "Radicar"

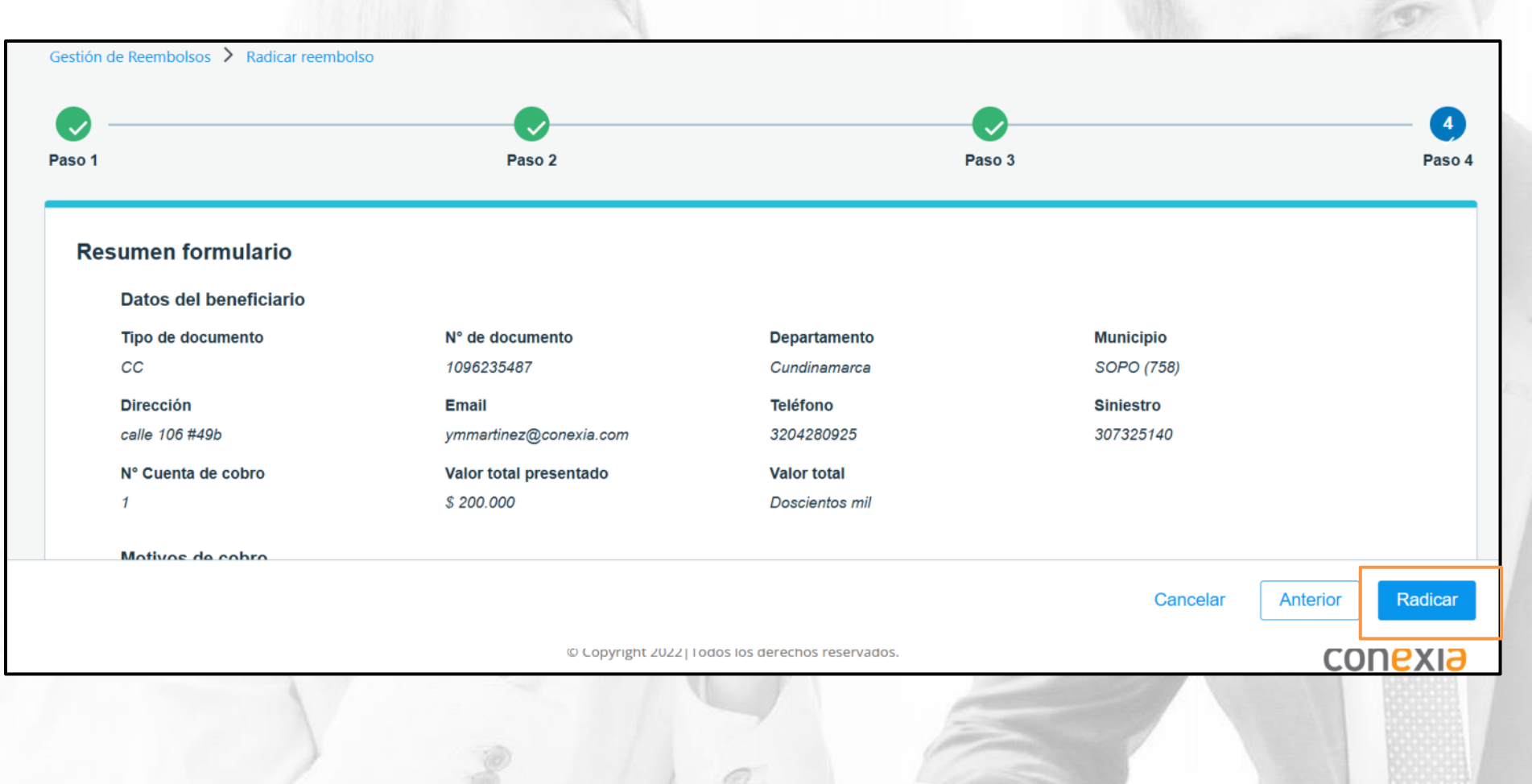

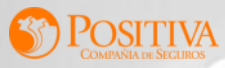

• El reembolso queda radicado correctamente y se genera un número de radicado con el cual podrá hacer el seguimiento del estado del reembolso radicado

#### Gestión de reembolsos

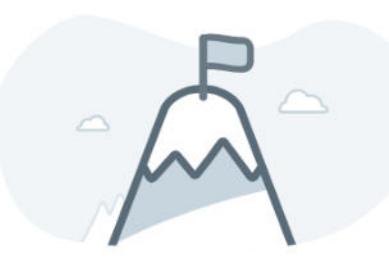

Registro realizado correctamente

Radicado: 202501111500113

Volver a gestión de reembolsos

Los documentos serán auditados y la respuesta y pago se realizarán en máximo 1 mes. Para consultas, comuníquese a (1) 7443611 - 7443614 en Bogotá o al correo reembolsos.positiva@hoc.com.co.

© Copyright 2022 | Todos los derechos reservados.

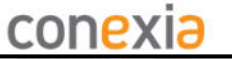

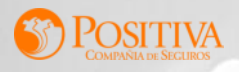

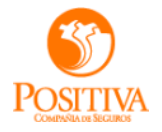

#### **CONSULTA DE REEMBOLSOS Y GESTIÓN DE GLOSAS**

11

62.14

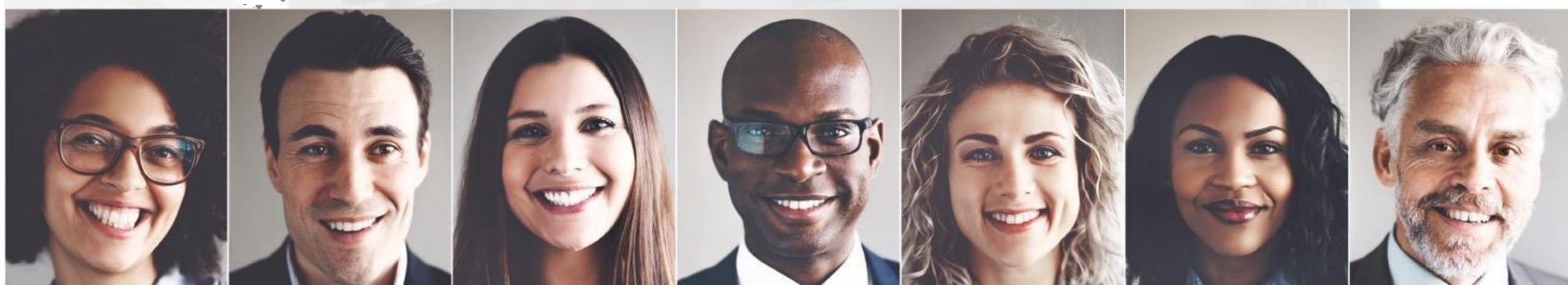

#### **CONSULTA DE REEMBOLSOS**

- En la pantalla de gestión de reembolsos se encuentran dos pestañas
- Principal
- Gestión de Glosas
- En la pestaña principal se van a encontrar todos los reembolsos radicados y podrá ver el estado en el que se encuentra

| Principal                           | Gestión d        | de glosas                 |             |            |                     |          |
|-------------------------------------|------------------|---------------------------|-------------|------------|---------------------|----------|
| radicado:                           | N° de reembolso: | Fecha radicación          | Estado      |            |                     |          |
| scriba aquí                         | Escriba aquí     | dd/mm/aaaa - dd/mm/aaaa   | Seleccione  | ~          | Buscar L            | impiar   |
| N° de radicado $\uparrow\downarrow$ | Fecha radicación | ↑≞ N° de                  | e reembolso | Valor Esta | do Î↓               | Acciones |
| 202501111500097                     | 23/06/2025       | 0001                      | 85          | \$ 110.000 | Pendiente auditoría | 0        |
| 202501111500113                     | 25/06/2025       | 0002                      | 01          | \$ 200.000 | Pendiente auditoría | 0        |
|                                     |                  | 1 - 2 de 2 registros << < | 1 > >> 1    | 0 ~        |                     |          |
| 15                                  | 1300             | 5 - N                     | -1          | 12         |                     |          |
|                                     |                  |                           |             |            |                     |          |

POSITIVA

• En la pestaña "Gestión de Glosas" se van a encontrar todos los reembolsos a los cuales se les genero alguna glosa, para que se de respuesta y se pueda continuar con el proceso del reembolso

| IP radicado: N° de reembolso: Fecha radicación Estado   Escriba aquí Escriba aquí 25/06/2025 Escriba seleccione Buscar   Nº de radicado ↑↓ Fecha radicación ↑೬ Nº de reembolso ↑↓ Valor Estado ↑↓   202501111500113 25/06/2025 000201 \$ 200.000 Pendiente Conciliación   1-1 de 1 registros < 1 > 10                                                                                                    |              |                               |                                    |  |
|----------------------------------------------------------------------------------------------------|--------------|-------------------------------|------------------------------------|--|
| Escriba aquí Escriba aquí 25/06/2025 Escriba cone Buscar Limpiar   Nº de radicado ↑↓ Fecha radicación ↑≜ Nº de reembolso ↑↓ Valor Estado ↑↓ Acciones   202501111500113 25/06/2025 000201 \$200.000 Pendiente Conciliación © ↓   1-1 de 1 registros << <td>1 &gt; 10 ✓</td>                                                                                                    | 1 > 10 ✓     | N° de reembolso:              | radicación Estado                  |  |
| N° de radicado ↑↓         Fecha radicación ↑▲         N° de reembolso ↑↓         Valor         Estado ↑↓         Acciones           202501111500113         25/06/2025         000201         \$ 200.000         Pendiente Conciliación         © ↓           1-1 de 1 registros         (1)         )         10         ✓         ✓         ✓         ✓         ✓         ✓         ✓         ✓         ✓         ✓         ✓         ✓         ✓         ✓         ✓         ✓         ✓         ✓         ✓         ✓         ✓         ✓         ✓         ✓         ✓         ✓         ✓         ✓         ✓         ✓         ✓         ✓         ✓         ✓         ✓         ✓         ✓         ✓         ✓         ✓         ✓         ✓         ✓         ✓         ✓         ✓         ✓         ✓         ✓         ✓         ✓         ✓         ✓         ✓         ✓         ✓         ✓         ✓         ✓         ✓         ✓         ✓         ✓         ✓         ✓         ✓         ✓         ✓         ✓         ✓         ✓         ✓         ✓         ✓         ✓         ✓         ✓         ✓         ✓         ✓         ✓ | Escriba aquí | 5/2025 📋 Seleccione           | Suscar Limpiar                     |  |
| 202501111500113       25/06/2025       000201       \$ 200.000       Pendiente Conciliación       • • •         1 - 1 de 1 registros       <                                                                                                    | Fecha rad    | N° de reembolso Î↓ Valo       | Estado Î↓ Acciones                 |  |
| 1 - 1 de 1 registros << < 1 > >> 10 🗸                                                                                                    | 25/06/202    | 000201 \$                     | 200.000 Pendiente Conciliación 💿 🕁 |  |
|                                                                                                    |              | e 1 registros « « 1 > »> 10 · |                                    |  |

B

POSITIVA

• Al seleccionar el icono ojo se muestra el detalle del reembolso, se pueden ver los datos de la radicación, los soportes y el detalle de los servicios asociados al reembolso

| D | POSITIVA<br>COMPANIA DE SICARES                                                                           |                                                                                                    |                                                                | PP primerN segundoN                 | I primerA segundoA ∨                                         |  |  |  |  |
|---|----------------------------------------------------------------------------------------------------|----------------------------------------------------------------------------------------------------|----------------------------------------------------------------|-------------------------------------|--------------------------------------------------------------|--|--|--|--|
|   | N° de radicado: 202501111500113                                                                           | Fecha radicación: 25                                                                                                    | 5/06/2025                                                      | Valor reembolso: \$ 200.000         |                                                              |  |  |  |  |
|   | N° de radicado corto: 500113 Fecha publicación: 25/06/2025 Valor glosado inicial: \$ 200.000              |                                                                                                    |                                                                |                                     |                                                              |  |  |  |  |
|   | Fecha inicio auditoría: 25/06/2025 Valor glosado final: \$ 0                                              |                                                                                                    |                                                                |                                     |                                                              |  |  |  |  |
|   | Fecha fin auditoría: 25/06/2025 Valor sustentado: \$ 0                                                    |                                                                                                    |                                                                |                                     |                                                              |  |  |  |  |
|   | Valor total aprobado: \$0                                                                                 |                                                                                                    |                                                                |                                     |                                                              |  |  |  |  |
|   |                                                                                                    |                                                                                                    |                                                                |                                     |                                                              |  |  |  |  |
|   | Itome                                                                                                    |                                                                                                    |                                                                |                                     |                                                              |  |  |  |  |
|   | Detec del hemeficierie                                                                                    |                                                                                                    |                                                                |                                     |                                                              |  |  |  |  |
|   | Datos del Dellencialio                                                                                    |                                                                                                    |                                                                |                                     |                                                              |  |  |  |  |
|   | Escriba aquí                                                                                              | Seleccione V Bu                                                                                                    | scar Limpiar                                                   |                                     |                                                              |  |  |  |  |
|   | Escriba aquí Beneficiario 1                                                                               | Seleccione V Bu<br>Motivo de reembolso                                                                                                 | scar Limpiar<br>Estado glosa 1ª                                | Valor glosado inicial               | Valor glosado final                                          |  |  |  |  |
|   | Escriba aquí         Beneficiario       1↓         CC 1096235487 Primern         Segundon Primera Segundo | Seleccione V Bu<br>Motivo de reembolso<br>Asistencia médica                                                                            | scar Limpiar<br>Estado glosa 1≞<br>Glosado                     | Valor glosado inicial<br>\$ 200.000 | Valor glosado final<br><u>\$ 200.000</u>                     |  |  |  |  |
|   | Escriba aquí         Beneficiario 1↓         CC 1096235487 Primern         Segundon Primera Segundo       | Seleccione       Bu         Motivo de reembolso       Asistencia médica         a       Asistencia médica         1 - 1 de 1 registros | scar Limpiar<br>Estado glosa 1≞<br>Glosado<br><< < 1 > >> 10 • | Valor glosado inicial<br>\$ 200.000 | Valor glosado final<br><u>\$ 200.000</u>                     |  |  |  |  |
|   | Escriba aquí         Beneficiario         CC 1096235487 Primern         Segundon Primera Segundo          | Seleccione       But         Motivo de reembolso         a       Asistencia médica         1 - 1 de 1 registros                        | scar Limpiar<br>Estado glosa 1<br>Glosado<br><< < 1 > >> 10    | Valor glosado inicial<br>\$ 200.000 | Valor glosado final<br>\$ 200.000<br>Responder glosas        |  |  |  |  |
|   | Escriba aquí Beneficiario 11 CC 1096235487 Primern Segundon Primera Segundo                               | Seleccione V Bu<br>Motivo de reembolso<br>Asistencia médica<br>1 - 1 de 1 registros                                                    | scar Limpiar<br>Estado glosa 1<br>Glosado<br><< < 1 > >> 10 ·  | Valor glosado inicial<br>\$ 200.000 | Valor glosado final<br><u>\$ 200.000</u><br>Responder glosas |  |  |  |  |

**POSITIVA** 

Para responder el reembolso de selecciona el ítem Glosado y se habilita el botón

Responder glosas

|              | lenciano                                           | Mouvo de cobro       |                |                       |                 |
|--------------|----------------------------------------------------|----------------------|----------------|-----------------------|-----------------|
| Escriba aqui |                                                    | Seleccione V         | Buscar Limpiar |                       |                 |
|              | Beneficiario Î↓                                    | Motivo de reembolso  | Estado glosa 🛝 | Valor glosado inicial | Valor glosado f |
|              | CC 1096235487 Primern<br>Segundon Primera Segundoa | Asistencia médica    | Glosado        | \$ 200.000            | \$ 200.         |
|              |                                                    | 1 - 1 de 1 registros | « ( 1 > » 10 V |                       |                 |

- Al responder la Glosa se debe seleccionar el Tipo de respuesta
- Debito o devolución injustificada
- No subsanada (Debito o devolución totalmente)
- Subsanada parcial (Debito o devolución parcialmente aceptada)
- Subsanada (Debito o devolución no aceptada)
- Justificación
- Tipo de documento
- Archivo (formato JPG, PNG, PDF)

| Tipo de respuesta *                     |                                          |                      |
|-----------------------------------------|------------------------------------------|----------------------|
| 996 - Débito o devo                     | lución injustificada                     | $\times$             |
| Justificación *                         |                                          |                      |
|                                         |                                          |                      |
|                                         |                                          |                      |
|                                         |                                          |                      |
| Tipo de documento                       | •                                        |                      |
| Administración de r                     | nedicamentos                             | ×                    |
|                                         |                                          |                      |
| i Extensiones permitido                 | s: JPG, PNG, PDF. 10 MB tan              | maño máximo por arch |
| 2025630000025627<br>Administración de I | 2.pdf 🔟 - <b>Tipo de</b><br>medicamentos | doc:                 |
|                                         | Cuardar                                  |                      |
|                                         | Guardar                                  |                      |

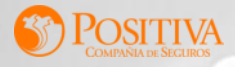

 Cuando se responden todos los ítems se muestra en mensaje que si se quiere enviar la respuesta al asegurador, si se selecciona Enviar, automáticamente se envía la respuesta del la glosa para que sea validado nuevamente el ítem del reembolso

| N° de radicado: 202501111500113 | Fecha radicación: 25/06/2025             | Valor reembolso: \$ 200.000       |  |  |
|---------------------------------|------------------------------------------|-----------------------------------|--|--|
| Nº de radicado corto: 500113    | Fecha publicación: 25/06/2025            | Valor glosado inicial: \$ 200.000 |  |  |
|                                 | Fecha inicio auditoria: 25/06/2025       | Valor glosado final: \$ 0         |  |  |
|                                 | Respondió todas las glosas del reembolso | sustentado: \$0                   |  |  |
|                                 | Puede enviar la respuesta al asegurador. | total aprobado: \$0               |  |  |
| ems                             | Ahor                                     | ra no Enviar                      |  |  |
| tos del beneficiario            | Mot                                      |                                   |  |  |
| scriba aquí                     | Asistencia médica X Y Buscar Limpiar     |                                   |  |  |
| -                               |                                          |                                   |  |  |

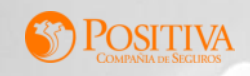

• En la pestaña Principal puede seguir consultando el estado del reembolso

| olsos               |                                                                                               |                                                                                                    |                                                                                                    |                                                                                                    |                                                                                                    | + Radicar reembolso                                                                                                    |
|---------------------|-----------------------------------------------------------------------------------------------|----------------------------------------------------------------------------------------------------|----------------------------------------------------------------------------------------------------|----------------------------------------------------------------------------------------------------|----------------------------------------------------------------------------------------------------|----------------------------------------------------------------------------------------------------|
| Gestión             | de glosas                                                                                     |                                                                                                    |                                                                                                    |                                                                                                    |                                                                                                    |                                                                                                    |
| N° de reembolso:    | Fecha radicación                                                                              | Estado                                                                                                    |                                                                                                    |                                                                                                    |                                                                                                    |                                                                                                    |
| Escriba aquí        | dd/mm/aaaa - dd/mm/aaaa 📋                                                                     | Seleccione                                                                                                    |                                                                                                    | ~                                                                                                    | Buscar                                                                                                    | Limpiar                                                                                                    |
| Fecha radicación ी≜ | N° de reembolso                                                                               | †↓ v                                                                                                    | alor                                                                                                    | Estado Î↓                                                                                                    |                                                                                                    | Acciones                                                                                                    |
| 23/06/2025          | 000185                                                                                        |                                                                                                    | \$ 110.000                                                                                                    | Pendiente                                                                                                    | auditoría                                                                                                    | 0                                                                                                    |
| 25/06/2025          | 000201                                                                                        |                                                                                                    | \$ 200.000                                                                                                    | Respuesta                                                                                                    | recibida                                                                                                    | ◎ 🕽 🛧                                                                                                    |
|                     | 1 - 2 de 2 registros << <                                                                     | 1 > >>                                                                                                    | 10 🗸                                                                                                    |                                                                                                    |                                                                                                    |                                                                                                    |
|                     | Gestión<br>N° de reembolso:<br>Escriba aquí<br>Fecha radicación 1<br>23/06/2025<br>25/06/2025 | Gestión de glosas<br>Section de glosas<br>N° de reembolso: Fecha radicación<br>Escriba aquí dd/mm/aaaa - dd/mm/aaaa<br>Fecha radicación 1 N° de reembolso<br>23/06/2025 000185<br>25/06/2025 000201<br>1-2 de 2 registros ≪ < | Gestión de glosas   Nº de reembolso:   Escriba aquí   dd/mm/aaaa - dd/mm/aaaa   Fecha radicación 1 Seleccione   Yº de reembolso 1 V   23/06/2025   000185   25/06/2025   000201   1 - 2 de 2 registros < | Gestión de glosas   № de reembolso: Fecha radicación Estado   Escriba aquí dd/mm/aaaa - dd/mm/aaaa Seleccione   Fecha radicación 1 Nº de reembolso 1 Valor Valor   23/06/2025 000185 \$ 110.000   25/06/2025 000201 \$ 200.000   1 - 2 de 2 registros «< < 1 > » 10 ✓ | Gestión de glosas   N° de reembolso: Fecha radicación Estado   Escriba aquí dd/mm/aaaa - dd/mm/aaaa Seleccione ✓   Fecha radicación N° de reembolso Valor Estado   23/06/2025 000185 \$ 110.000 Pendiente at   25/06/2025 000201 \$ 200.000 Respuestat   1 - 2 de 2 registros < | Selection de glosas     N° de reembolso:   Fecha radicación   Estado   dd/mm/aaaa - dd/mm/aaaa   Seleccione   Seleccione   Buscar   Seleccione   Buscar   Seleccione   Seleccione |

 Cuando se haya concluido la revisión del reembolso, este se visualizará en la pestaña principal en estado "Concluido" y se podrá descargar la carta de conciliación del reembolso para fines pertinentes

| N° de radicado $\uparrow\downarrow$ | Fecha radicación 1 🗎 | N° de reembolso $\uparrow\downarrow$ | Valor      | Estado Î↓  | Acciones |
|-------------------------------------|----------------------|--------------------------------------|------------|------------|----------|
| 202501111500113                     | 25/06/2025           | 000201                               | \$ 200.000 | Conciliada | © ₽ ₽    |
| 1 - 1                               |                      | 2                                    | 7          |            |          |

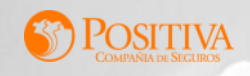

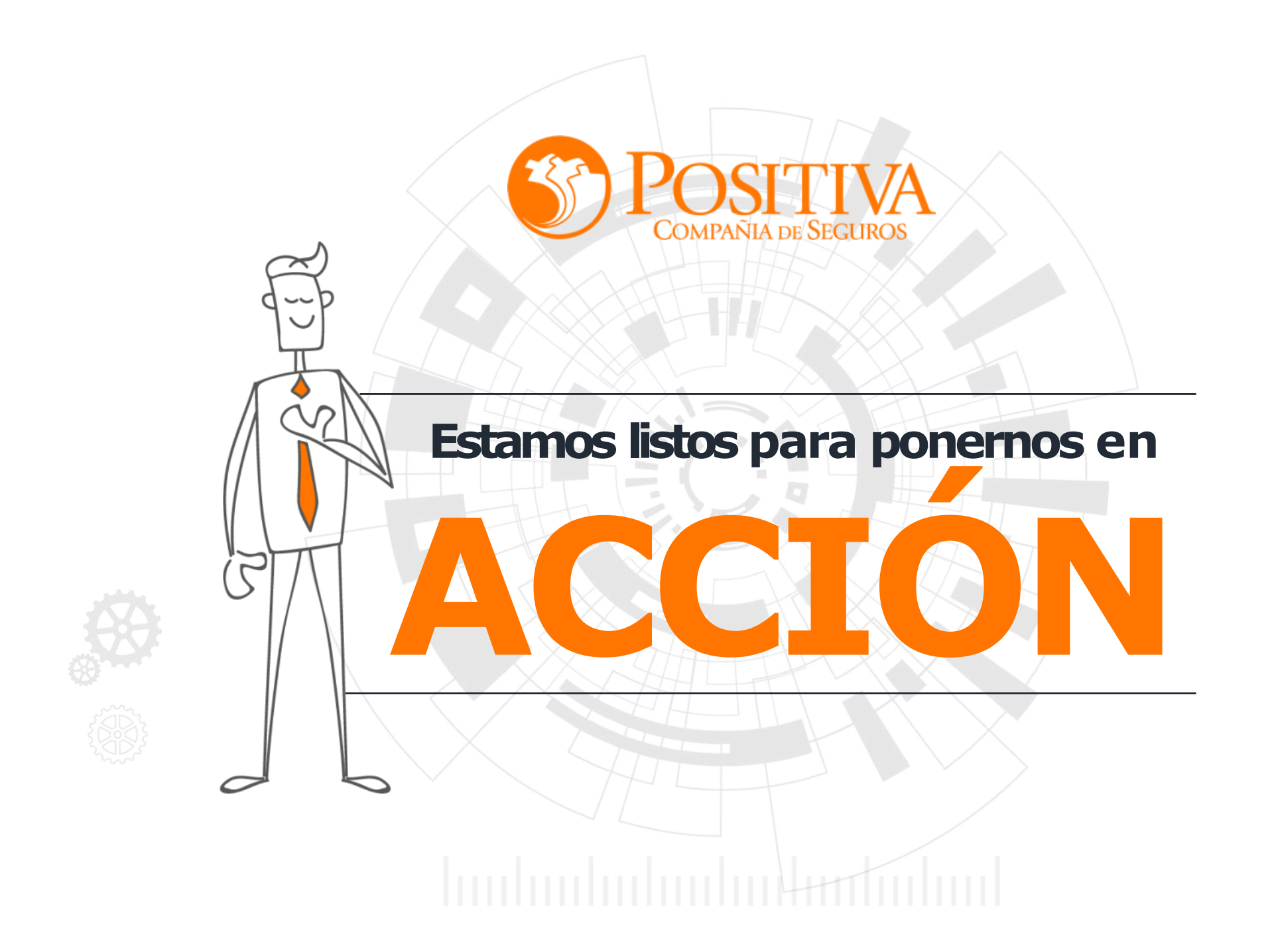